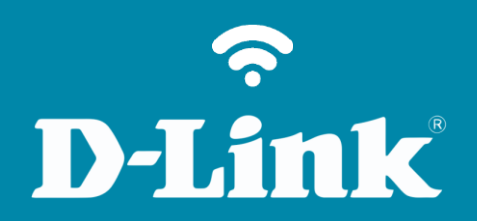

Controle de Tráfego DIR-809

## Procedimentos para configurar Controle de Tráfego

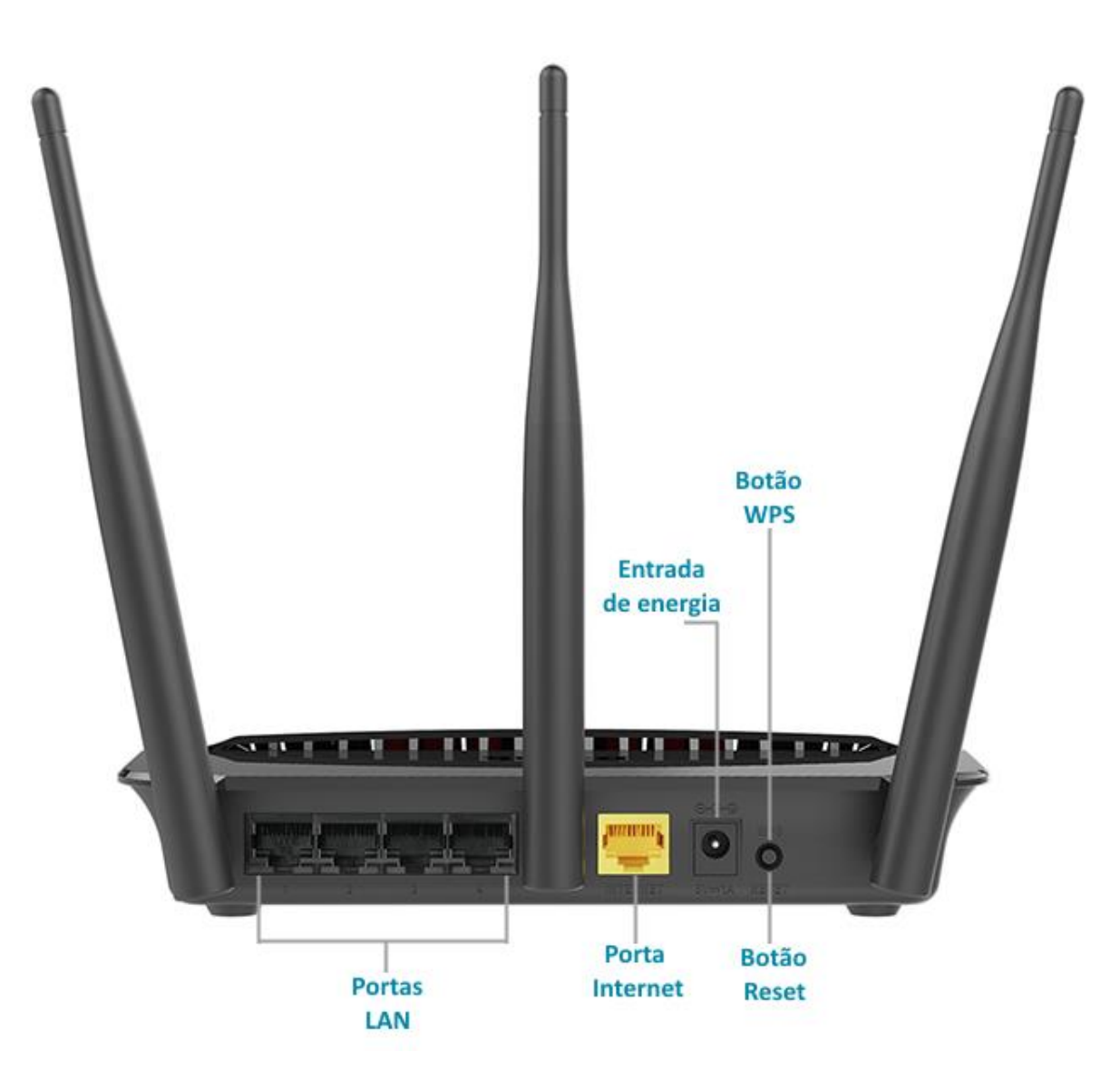

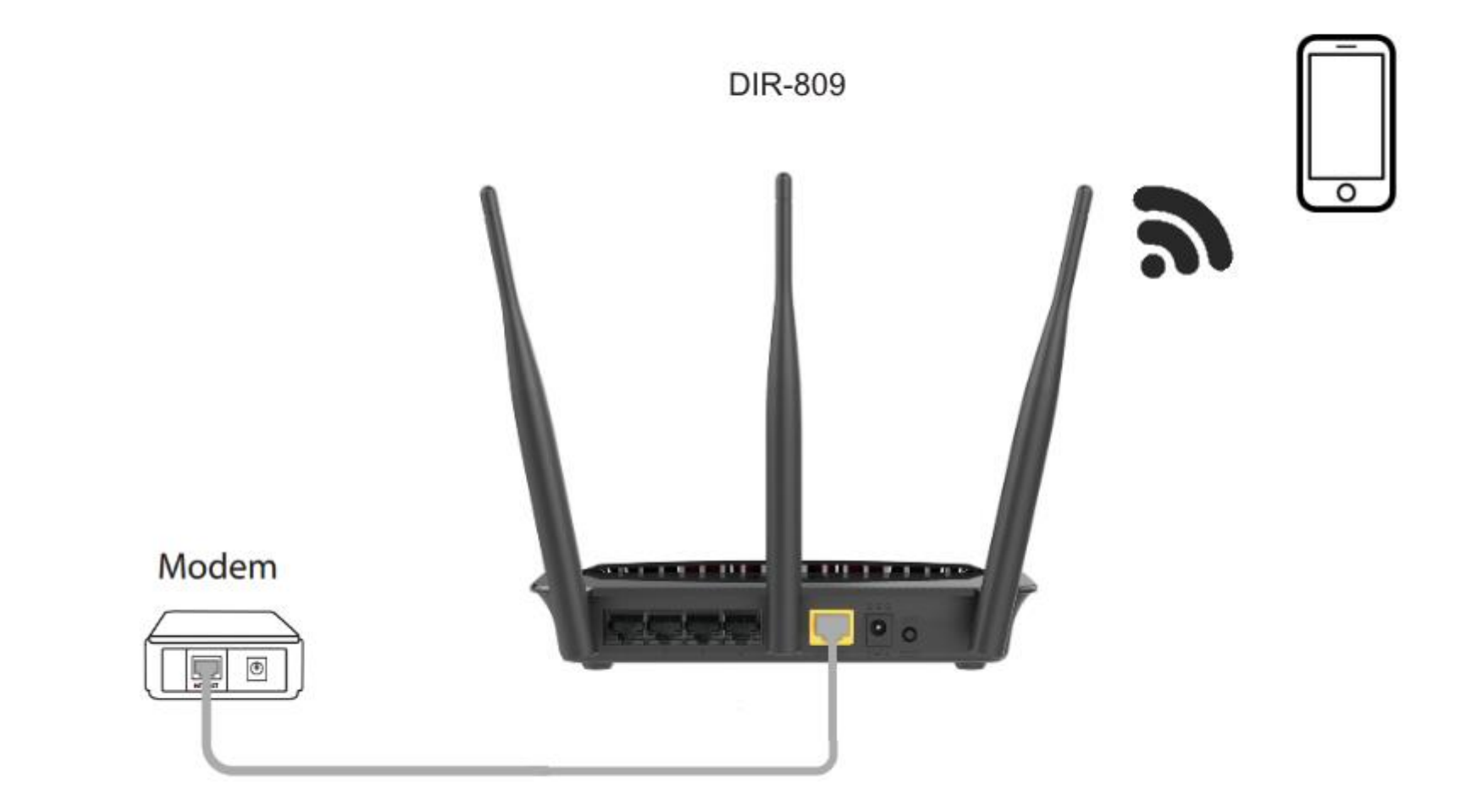

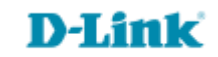

http://dlinkrouter.local ou http://192.168.0.1

|                                               | "🔲 🛈 奈 📶 70% 🗖 15:10 |    |                            | "🔲 🕲 🥱 📶 70% 🗖 15:09 |
|-----------------------------------------------|----------------------|----|----------------------------|----------------------|
| http://dlinkrouter.local                      | $\bigotimes$         |    | http://192.168.0.1         | $\bigotimes$         |
| http://dlinkrouter.local<br>dlinkrouter.local |                      | ou | 192.168.0.1<br>192.168.0.1 |                      |
| http://dlinkrouter.local                      |                      |    | 192.168.0.1                |                      |
| http //dlinkrouter.local                      |                      |    |                            |                      |

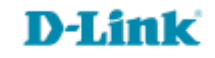

## Por padrão a senha do administrador é em branco, clique Login.

| Login                      |       |
|----------------------------|-------|
| Efetue login no roteador : |       |
| Nome de usuário<br>Senha   | Login |

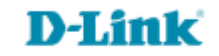

| DIR-809                                           | CONFIGURAÇÃO                                                                                                    | AVANÇADO | MANUTENÇÃO | ESTADO      | AJUDA |
|---------------------------------------------------|----------------------------------------------------------------------------------------------------|----------|------------|-------------|-------|
| Servidor Virtual                                  | CONTROLE DE TRÁFEGO                                                                                                    |          |            | Dicas Úteis |       |
| Regras avançadas de<br>encaminhamento de<br>porta | Controle de Tráfego pode distribuir banda de download igualmente para o cliente LAN / Wireless.<br>O usuário também pode configurar as regras de controle de tráfego manualmente. |          |            |             |       |
| Regras de aplicação                               | Salvar configurações Não Salvar Configurações                                                                                                    |          |            |             |       |
| Filtragem MAC                                     | AJUSTES DE CONTROLE DE TRÁFEGO                                                                                                    |          |            |             |       |
| Filtragem URL                                     |                                                                                                    |          |            |             |       |
| Controle de Tráfego                               | Habilitar Controle de Tráfego: U<br>Distribuir largura de banda 🖉                                                                                                    |          |            |             |       |

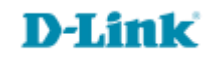

Passo 5 Para definir valores de download e upload para a rede em geral habilite o Controle de Tráfego e Distribuir largura de banda automaticamente, especifique os valores e clique em Salvar configurações, para definir valores para IPs específicos pule para o <u>Passo 6</u>.

| AJUSTES DE CONTROLE DE TRÁFEGO                                                    |                                |  |
|-----------------------------------------------------------------------------------|--------------------------------|--|
| Habilitar Controle de Tráfego:<br>Distribuir largura de banda<br>automaticamente: | <ul> <li></li> <li></li> </ul> |  |
| Chavear manualmente largura de<br>banda de download:                              | 512 kbps                       |  |
| Chavear manualmente largura de<br>banda de upload:                                | 250 kbps                       |  |

**D-Link** 

## Passo 6 Para definir valores para IPs específicos desabilite a opção Distribuir largura de banda automaticamente.

| 32-REGRAS DE CONTROLE DE TRÁFEGO |             |                                                                                            |                        |  |
|----------------------------------|-------------|--------------------------------------------------------------------------------------------|------------------------|--|
|                                  | Faixa de IP | Modo                                                                                       | Largura de banda(kbps) |  |
|                                  | Endereço IP |                                                                                            |                        |  |
|                                  | ~           | Largura de banda d 🔻                                                                       |                        |  |
|                                  |             | Largura de banda de download maxima Restrita<br>Largura de banda de upload máxima Restrita |                        |  |

Selecione o modo Download ou Upload.

- Digite o número de IP no campo Faixa de IP.
- Para definir um valor para somente um IP repita-o nas duas casas.
- Para definir um valor para um range de IPs digite o valor inicial e o valor final, conforme exemplo da imagem ao lado.
- Em Largura de banda(kbps) digite o valor de download ou upload.
- Clique em Salvar configurações para concluir a configuração.
  Salvar configurações

| 32-REGRAS DE CONTROLE DE TRÁFEGO |                                                    |                      |                        |  |
|----------------------------------|----------------------------------------------------|----------------------|------------------------|--|
|                                  | Faixa de IP                                        | Modo                 | Largura de banda(kbps) |  |
|                                  | Endereço IP<br>192.168.0.100<br>~<br>192.168.0.150 | Largura de banda d 🔻 | 512                    |  |
|                                  | Endereço IP<br>192.168.0.100<br>~<br>192.168.0.150 | Largura de banda d 🔻 | 250                    |  |

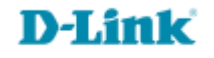

Suporte Técnico www.dlink.com.br/suporte